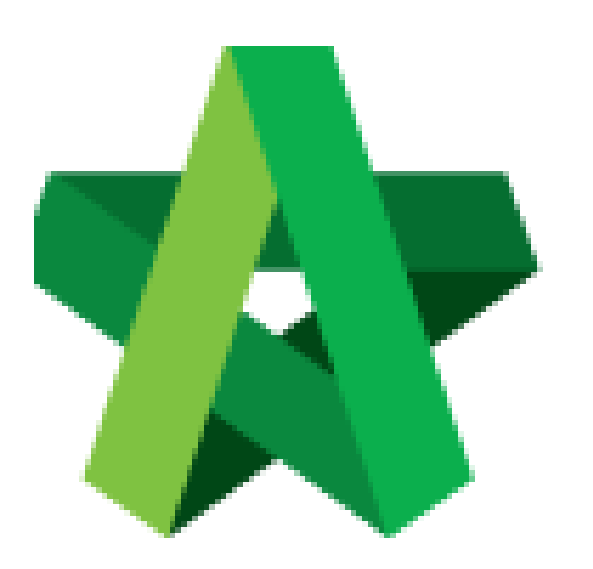

# BUILDSPACE EPROJECT

Create scoring matrix for

Vendor Pre-Q Form

Procurement User / Admin

Powered by:

## ₽ск

### GLOBAL PCK SOLUTIONS SDN BHD (973124-T)

3-2 Jalan SU 1E, Persiaran Sering Ukay 1 Sering Ukay, 68000 Ampang, Selangor, Malaysia Tel :+603-41623698 Fax :+603-41622698 Email: info@pck.com.my Website: www.BuildSpace.my

Last updated: 23/5/2021

#### **Create scoring matrix for Vendor Pre-Qualification Form**

1. Login in as **Procurement User/Admin**.

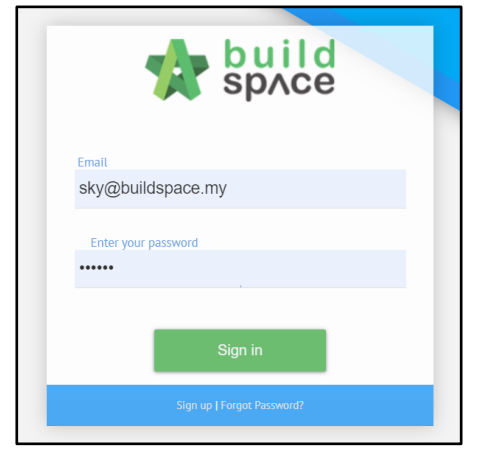

2. Click "Vendor Management" and then click "Form Templates". Click "Vendor Pre-Qualification".

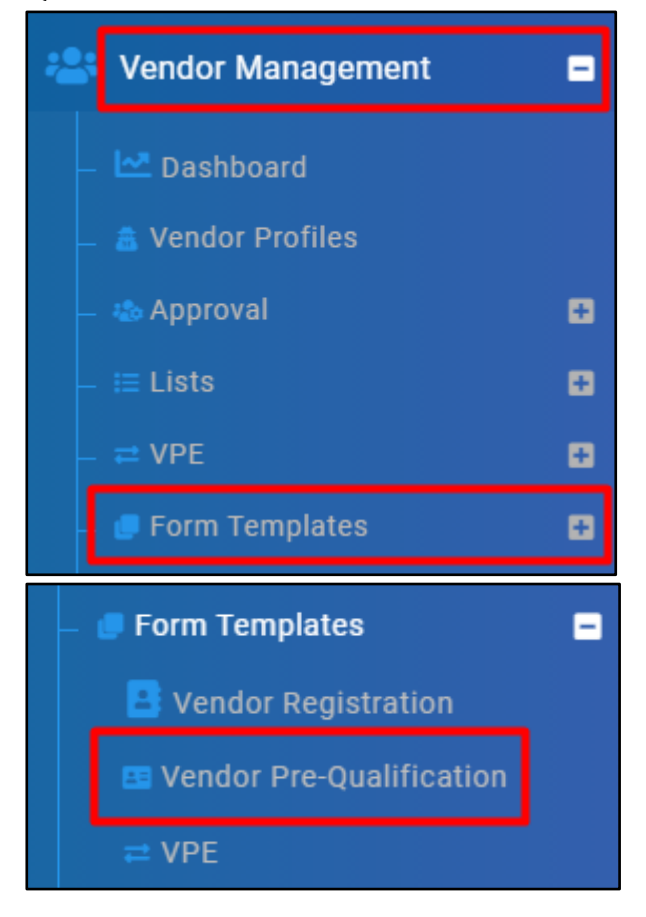

#### Create Section and Define Weightage

3a. Select **Vendor Group**. Under **Template Form**, click **"View"**. The "View" button will appear only when there is **Vendor Name** and status showing **Draft**.

| 🏝 Form Library |      |                            |               |  |  |  |
|----------------|------|----------------------------|---------------|--|--|--|
| Vendor Groups  |      |                            |               |  |  |  |
|                | No   | Name<br>Filter             |               |  |  |  |
| 1.7            | 1    | Business Unit              |               |  |  |  |
|                | 2    | Consultant                 |               |  |  |  |
|                | 3    | CONSULTANT (CONSTRUCTION)  |               |  |  |  |
|                | 4    | Consultants (Construction) |               |  |  |  |
|                | 5    | Contractor                 |               |  |  |  |
|                | 6    | Contractors (Construction) |               |  |  |  |
|                | 7    | Finance                    |               |  |  |  |
|                |      |                            |               |  |  |  |
|                |      | Status                     | Template Form |  |  |  |
| Fi             | lter |                            |               |  |  |  |
|                |      | Draft                      | ÷             |  |  |  |

4a. Click "Add".

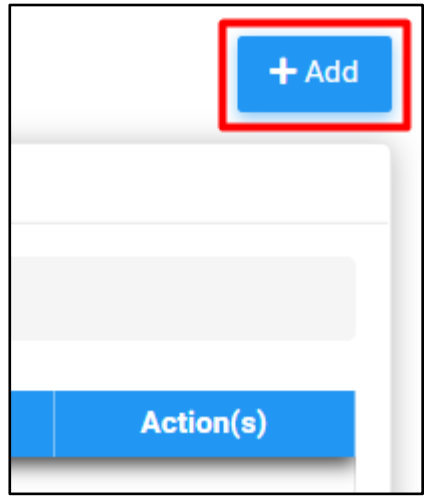

5a. Input Section Name and Weightage. Click "Save".

| Add Item       |           |
|----------------|-----------|
| Aerial Mapping |           |
| ABC            |           |
| Name *:        | Weight *: |
|                |           |
|                | Save Back |
|                |           |

#### Create Question and Define Weightage

3b. Click "Item" under Action(s).

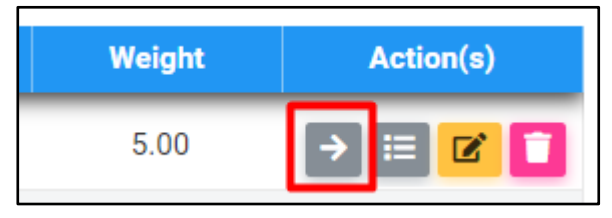

4b. Click "Add".

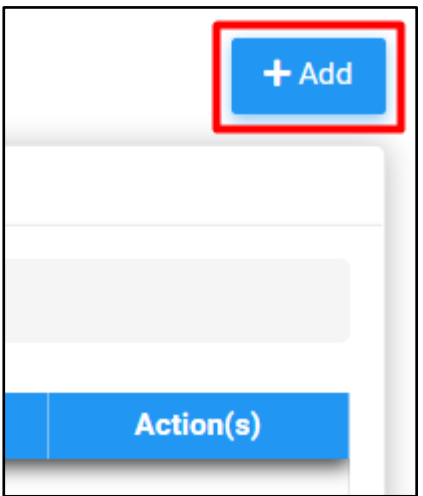

5b. Input Questions and Weightage. Click "Save".

| 📲 Add Item      |           |
|-----------------|-----------|
| Aerial Mapping  |           |
| ABC > Testing 1 |           |
| Name *:         | Weight *: |
|                 |           |
|                 | Save Back |

#### Create Option for each question

3c. Under Action(s), click "Score".

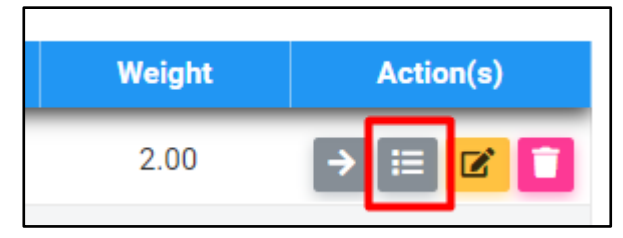

#### 4c. Click "Add".

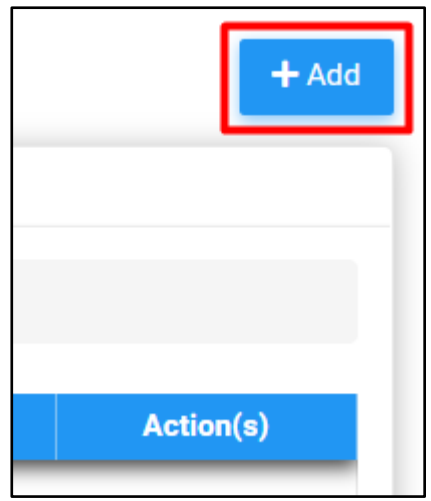

5c. Define **Option** and **Score Allocated** for each option/criteria. Click "Save".

| Add Item                                      |           |
|-----------------------------------------------|-----------|
| Aerial Mapping                                |           |
| ABC > Testing 1 > Testing Question 1 > Scores |           |
| Name *:                                       | Score *:  |
|                                               |           |
|                                               | Save Back |